## 携帯電話からの初診予約手順のご案内

当医院の予約システムにアクセスします
 「https://dn2.dent-sys.net/komiya/」の URL にアクセスいただくか、
 または右の QR コードを読み取ってください。

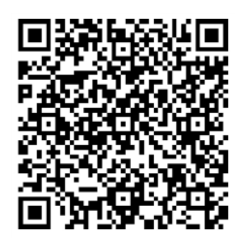

- ② 予約したい日付を選択します。
- ③ 予約したい時間を選択します。

| こみや歯科医院               |                 |   |  |
|-----------------------|-----------------|---|--|
| 予約したい日付を選択してくだ<br>さい。 |                 |   |  |
| の前週                   | ©<br>翌週         |   |  |
| 日付                    |                 |   |  |
| 12/13(月)              | 予約可             | Θ |  |
| 12/14(火)              | 予約可             | Θ |  |
| 12/15(水)              | 予約可             | Θ |  |
| recenter (            | the Advancement |   |  |

| 予約したい時間を選択してくだ<br>さい。 |   |  |
|-----------------------|---|--|
| 12/15(水)の予約可能時間       |   |  |
| am9:45                | ø |  |
| am10:00               | 0 |  |
| am10:15               | ø |  |
| am10:30               | 0 |  |
| am11:30               | 0 |  |

④ 当院からのメールの受信ができるよう設定をします。
 画面に従い、「お名前」「電話番号」「メールアドレス」「症状・希望内容」を
 入力し、「確認」ボタンをタップします。

⑤ 予約内容の確認画面で内容に間違いのないことを確認し、 「予約」ボタンをタップします。

⑥ 予約完了の画面が表示されたら 予約日時を確認し、ログアウトします。

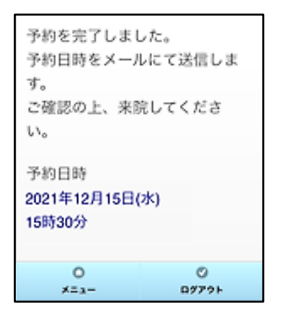

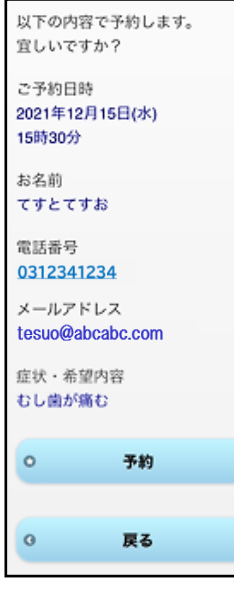

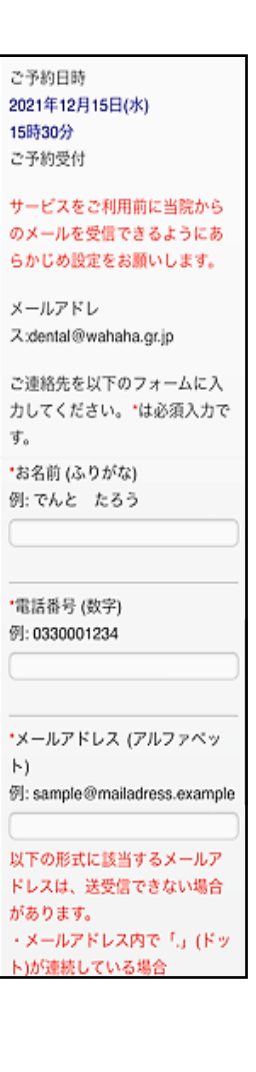

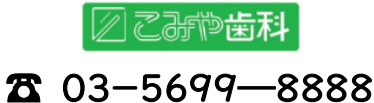